## To Apply for a District Grant:

- Go to district website home page (Rotarydistrict6110.org)
- Click on "DaCdb login" located in the upper right hand corner of the home page
- Log in to DaCdb and you will arrive at the DaCdb home page

## Then do the following steps:

- 1. Click on "Grants"
- 2. Go to left hand side column and click on "Club Grants" and you should arrive at the grants page specifically identifying your Rotary Club's name
- 3. In the upper right-hand corner of the page, click on "New club grant request..." and a page entitled "Grant Details" should appear.
- 4. Project name You should name your project
- 5. Project City Identify the city in which the project will be carried out
- 6. Project State Identify the state in which the project will be carried out
- 7. Project country "United States" unless project will be carried out in another country
- 8. Total project budget Enter the total dollar cost of the project
- 9. Requested DDF Enter the amount of the grant money you are seeking
- 10. Target completion date Click on the small calendar icon and indicate targeted project completion date
- 11. Project description Briefly describe the project, the targeted beneficiaries and the nature of your Rotary Club's involvement in the project
- 12. Clubs involved Your Rotary Club's name should display automatically; if other clubs are involved in the project, you should also click on their names
- 13. Click on "SAVE"
- 14. Click on "Contacts"
- 15. Identify "Members to be Pmailed" (that is, those who are principally involved in the project)
- 16. Click on "Application" and complete the application form, being sure to provide details in each section
- 17. Click on two "Understand" and "Accept" statements
- 18. Click on "SAVE"
- 19. Click on "Collect Grant Signatures"
- 20. Click on "SAVE"
- 21. Click on "Submit grant for district approval." Application will then be considered by Grants Committee